# GUIDE PRATIQUE POUR LA DÉCLARATION DE PRÉSENCE ET DE TAXE DE SÉJOUR

Pour effectuer la saisie de votre présence et de votre taxe de séjour voici la procédure à suivre.

#### 1/ Se connecter au site du Camping Hortes Loisirs

Adresse : https://camping-hortes-loisirs.fr/ Aller sur Mon Compte en haut à droite.

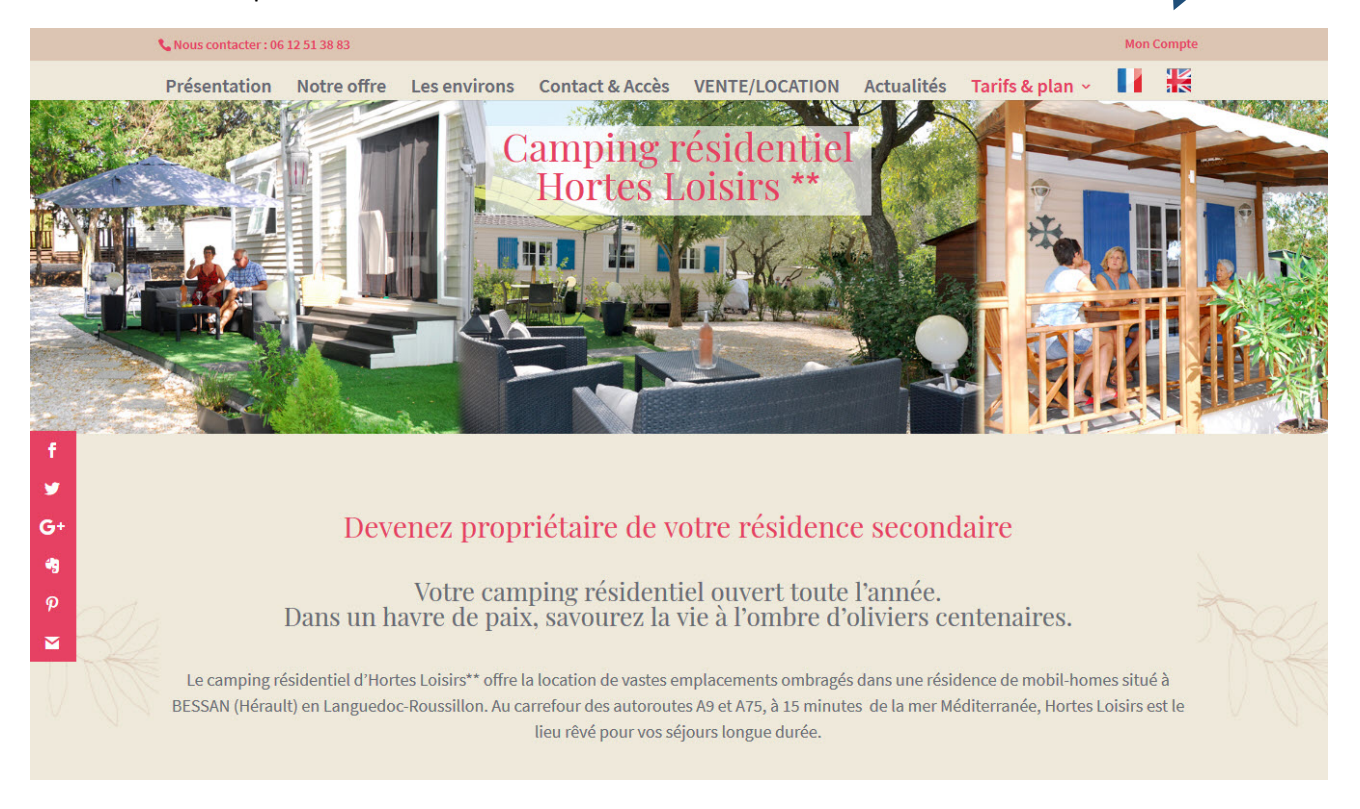

#### 2/ Page de connexion

Vous arrivez sur la page de connexion.

| 📞 Nous contacter : 06 | 12 51 38 83 |              |                 |                |            |                                                | Mon Compte               |  |
|-----------------------|-------------|--------------|-----------------|----------------|------------|------------------------------------------------|--------------------------|--|
| Présentation          | Notre offre | Les environs | Contact & Accès | VENTE/LOCATION | Actualités | Tarifs & plan 🐱                                |                          |  |
| Connexio              | ]]          | u o mail     |                 |                |            | Catégories<br>Sélectionner une                 | catégorie 🗸              |  |
|                       |             | u e-man      |                 |                |            | Articles récei<br>Un bon mome                  | nts<br>ent de            |  |
|                       | Mot de pass | 2            |                 |                |            | conviviaite<br>Découvrez nos<br>outils de comr | s nouveaux<br>munication |  |
|                       | 🗹 Se sou    | venir de moi |                 |                |            | :<br>VENTE MOBIL                               | HOME                     |  |
|                       |             | Co           | nnexion         |                |            | OHARA ANNEE                                    | E 2017                   |  |
|                       |             | Mot de p     | asse oublié ?   |                |            | le camping se<br>nouvel espace                 | dote d'un<br>e           |  |

Guide utilisation de saisie pour Déclaration présence et taxe de séjour

3/ Renseigner votre adresse email et le mot de passe qui vous a été communiqué par courrier postal.

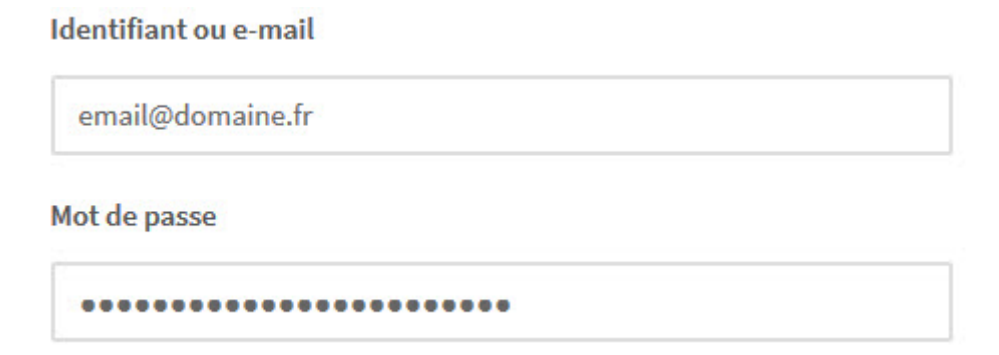

Cliquez sur Connexion.

#### 4/ Espace Personnel

Vous accédez à votre Espace Personnel.

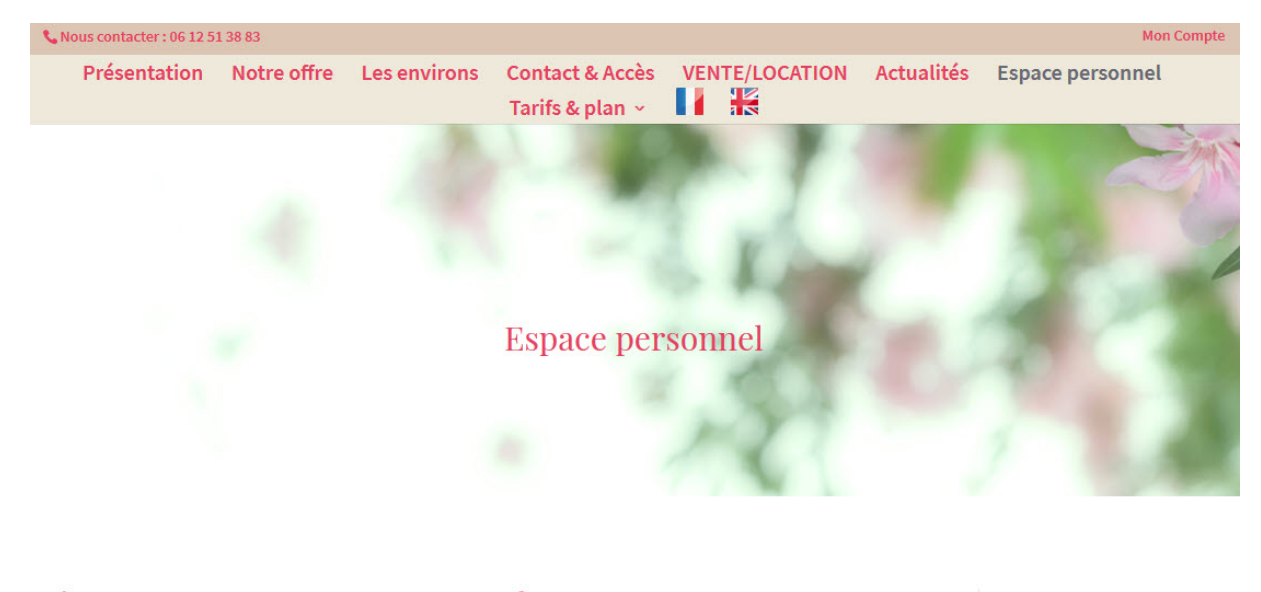

Bienvenue sur votre espace personnel

Vous trouverez le formulaire de saisie pour renseigner les informations relatives à : – votre présence Espace personnel Déconnexion

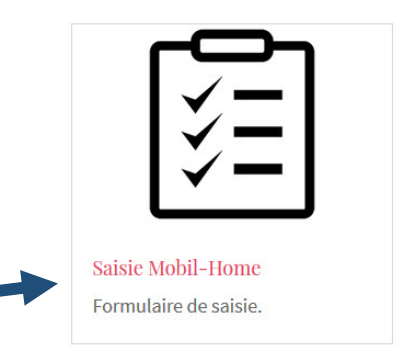

- votre taxe de séjour

Allez sur Saisie Mobil-Home.

#### 5/ Formulaires de saisies

Deux formulaires sont en place :

- Formulaire de Présence
- Formulaire <u>Taxe de Séjour</u>

| <b>%</b> Nous contacter : 06 12 51 38 83                                                         |                                        |                                   |                                                                                      |                          |            | Mon Compte                      |
|--------------------------------------------------------------------------------------------------|----------------------------------------|-----------------------------------|--------------------------------------------------------------------------------------|--------------------------|------------|---------------------------------|
| Présentation Notr                                                                                | e offre Le                             | es environs                       | Contact & Accès<br>Tarifs & plan ~                                                   | VENTE/LOCATION           | Actualités | Espace personnel                |
| Saisie Mobil–Ho<br>Formulaire pour renseigner<br>Tous les champs comportan                       | DMC<br>vos informati<br>t un astérisqu | ons de présen<br>ie (*) sont obli | ce et de taxe de séjou<br>gatoires.                                                  | ır.                      |            | Espace personnel<br>Déconnexion |
| Présence                                                                                         |                                        |                                   | Taxe Séjour                                                                          |                          | ]          |                                 |
| Votre nom* N° Mobil-Home Date de séjour - Arrivée* Date de séjour - Départ* Nombre de personnes* |                                        |                                   | Votre nom* N° Mobil-Home Saisie du mois de* Date de séjour - Arr Date de séjour - Dé | :<br>rivée*<br>part*     |            |                                 |
| Votre adresse de messagerie                                                                      | 2*                                     |                                   | Nombre de person<br>v<br>Nombre enfants de                                           | nes*<br>2 -16 ans*       |            |                                 |
|                                                                                                  |                                        |                                   | Ajouter une autre p<br>oui O non<br>Votre adresse de m<br>Envoyer                    | oériode ?<br>nessagerie* |            |                                 |

#### 5-1/ Description Formulaire de Présence

Le formulaire de présence permet d'indiquer au Camping Hortes Loisirs que vous êtes présent(s) dans le camping. Saisie à effectuer à la date d'entrée.

Si vous ne savez pas combien de temps vous allez rester, faites une déclaration par semaine. Si vous restez le mois complet, faites une seule déclaration en début de mois.

Plusieurs informations sont pré-remplies :

- Nom
- N° Mobil-Home
- Votre adresse de messagerie

Il vous reste à remplir les champs, ils sont tous les trois obligatoires :

- Date de séjour Arrivée
- Date de séjour Départ
- Nombre de personnes

Pour remplir les dates arrivée et départ, cliquez dans le champ souhaité et un calendrier s'ouvre, choisissez la date qui correspond à votre arrivée et votre départ.

#### Saisie Mobil-Home

Formulaire pour renseigner vos informations de présence et de taxe de séjour. Tous les champs comportant un astérisque (\*) sont obligatoires. Espace personnel Déconnexion

#### Présence

#### Taxe Séjour

| ° Mob              | il-Hom                  | ie                      |                          |                          |                                 |                     |
|--------------------|-------------------------|-------------------------|--------------------------|--------------------------|---------------------------------|---------------------|
|                    |                         |                         |                          |                          |                                 |                     |
| ate de             | séjou                   | r - Arriv               | vée*                     |                          |                                 |                     |
|                    |                         |                         |                          |                          |                                 |                     |
| 0                  |                         | janv                    | ier 20                   | 019                      |                                 | Ð                   |
|                    |                         |                         |                          |                          |                                 |                     |
| L                  | м                       | м                       | J                        | v                        | s                               | D                   |
| L                  | <b>M</b><br>1           | <b>M</b><br>2           | J<br>3                   | <b>v</b>                 | <b>S</b>                        | D                   |
| L<br>7             | M<br>1<br>8             | M<br>2<br>9             | J<br>3<br>10             | <b>V</b><br>4<br>11      | <b>S</b><br>5<br>12             | D<br>(<br>1:        |
| L<br>7<br>14       | M<br>1<br>8<br>15       | M<br>2<br>9<br>16       | J<br>3<br>10<br>17       | V<br>4<br>11<br>18       | <b>S</b><br>5<br>12<br>19       | D<br>(1)<br>2(      |
| L<br>7<br>14<br>21 | M<br>1<br>8<br>15<br>22 | M<br>2<br>9<br>16<br>23 | J<br>3<br>10<br>17<br>24 | V<br>4<br>11<br>18<br>25 | <b>S</b><br>5<br>12<br>19<br>26 | D<br>1:<br>20<br>21 |

| Concession in the local distance of the local distance of the loca |               |  |
|----------------------------------------------------------------------------------------------------|---------------|--|
| N° Mobil-Hom                                                                                                    | e             |  |
|                                                                                                    |               |  |
| Saisie du mois                                                                                                    | de* :         |  |
| ~                                                                                                    |               |  |
| Date de séjour                                                                                                    | - Arrivée*    |  |
| Date de séjour                                                                                                    | - Départ*     |  |
|                                                                                                    |               |  |
| Nombre de pe                                                                                                    | rsonnes*      |  |
| ~                                                                                                    |               |  |
| New barrier                                                                                                    | to do 10 most |  |

Enfin, cliquez sur le champ Nombre de personne, un menu déroulant apparaît pour vous permettre de sélectionner le chiffre souhaité.

### Présence

Votre nom\*

N° Mobil-Home

Date de séjour - Arrivée\*

01/01/2019

Date de séjour - Départ\*

06/01/2019

Nombre de personnes\*

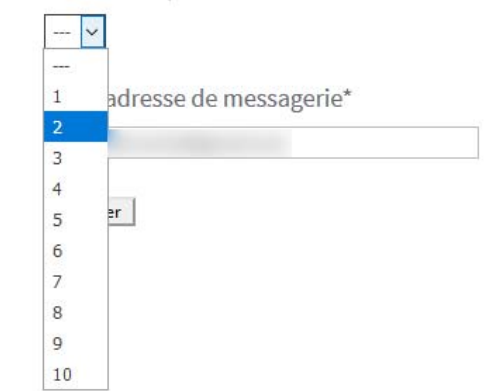

Cliquez sur Envoyer pour transmettre votre déclaration, lorsque tous les champs obligatoires sont remplis.

Nombre de personnes\*

--- ~

Votre adresse de messagerie\*

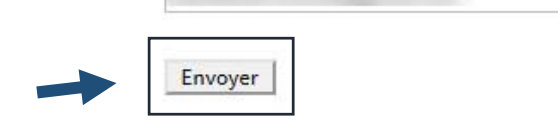

#### Quand le message a été transmis, l'affichage est le suivant :

Nombre de personnes\*

--- ~

Votre adresse de messagerie\*

Envoyer

Merci pour votre message. Il a été envoyé.

Si un champ obligatoire est manquant, l'erreur suivante apparaît :

Date de séjour - Arrivée\*

02/01/2019

Date de séjour - Départ\*

Ce champ est obligatoire.

Nombre de personnes\*

1 ~

Votre adresse de messagerie\*

Envoyer

Un ou plusieurs champs contiennent une erreur. Veuillez vérifier et essayer à nouveau.

Un email de confirmation est envoyé sur votre adresse pour confirmer votre saisie.

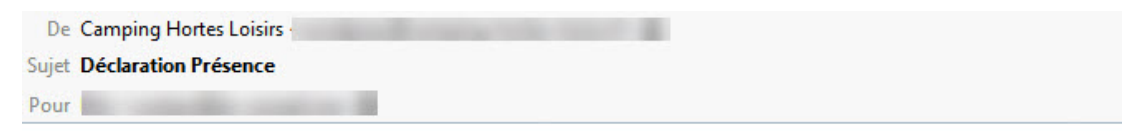

Bonjour,

Votre saisie de présence a bien été prise en compte et nous vous en remercions. Voici l'accusé de réception de votre déclaration de présence.

Mobil-Home : MH

Du : 01/01/2019 au : 06/01/2019 Nombre de personne(s) : 2

Cordialement, Camping Hortes Loisirs.

\_\_\_\_

E-mail automatique envoyé via le formulaire de saisie de présence de Camping Hortes Loisirs.

#### Exemple d'un cas particulier 1 :

Imaginons que vous ayez déclaré la présence de deux personnes pour la semaine du 1<sup>er</sup> janvier au 6 janvier lors de votre arrivée, et que vous ayez deux invités surprise le 5 janvier.

Retournez dans le formulaire de présence et déclarez quatre personnes pour le 5 janvier comme sur l'image ci-dessous.

Date de séjour - Arrivée\*

05/01/2019

Date de séjour - Départ\*

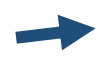

05/01/2019

Nombre de personnes\*

4

Du 1<sup>er</sup> au 4 janvier et le 6 janvier, deux personnes seulement seront prises en compte. Le 5 janvier, il sera comptabilisé quatre personnes au total dans le Camping pour votre Mobil-Home.

En résumé :

1<sup>ère</sup> déclaration - du 1<sup>er</sup> au 6 janvier = saisie 2 personnes.

2<sup>ème</sup> déclaration - le 5 janvier, visite 2 personnes = saisie 4 personnes.

Au total, 4 personnes sont présentes le 5 janvier.

Votre seconde déclaration écrase la première pour le 5 janvier uniquement.

#### Exemple d'un cas particulier 2 :

Reprenons l'exemple du cas particulier 1, vous avez déclaré deux personnes du 1<sup>er</sup> janvier au 6 janvier, puis finalement quatre personnes au total pour le 5 janvier.

Toujours le 5 janvier, cinq autres personnes vous rendent visite, ce qui au total fait huit personnes. Cela nécessite une troisième saisie pour le 5 janvier, mais cette fois pour seulement cinq personnes.

En résumé :

1<sup>ère</sup> déclaration - du 1<sup>er</sup> au 6 janvier = saisie 2 personnes.

2<sup>ème</sup> déclaration - le 5 janvier, visite 2 personnes = saisie 4 personnes.

3<sup>ème</sup> déclaration - le 5 janvier, visite 5 personnes en plus des 4 (seconde saisie) = saisie 5 personnes

Au total, 9 personnes sont présentes le 5 janvier.

Votre troisième déclaration s'additionne avec la seconde.

#### 5-2/ Description Taxe de séjour

Le formulaire de Taxe de séjour permet de faire votre <u>déclaration du nombre de nuits passées au</u> <u>Camping Hortes Loisirs au plus tard le 5 du mois suivant</u>.

Plusieurs informations sont pré-remplies :

- Nom
- N° Mobil-Home
- Votre adresse de messagerie

Il vous reste à remplir les champs suivants qui sont tous les quatre obligatoires :

- Mois
- Date de séjour Arrivée
- Date de séjour Départ
- Nombre de personnes

Pour saisir le mois, cliquez sur le champ un menu déroulant apparaît pour vous permettre de sélectionner le mois souhaité.

### Taxe Séjour

Votre nom\*

N° Mobil-Home

Saisie du mois de\* :

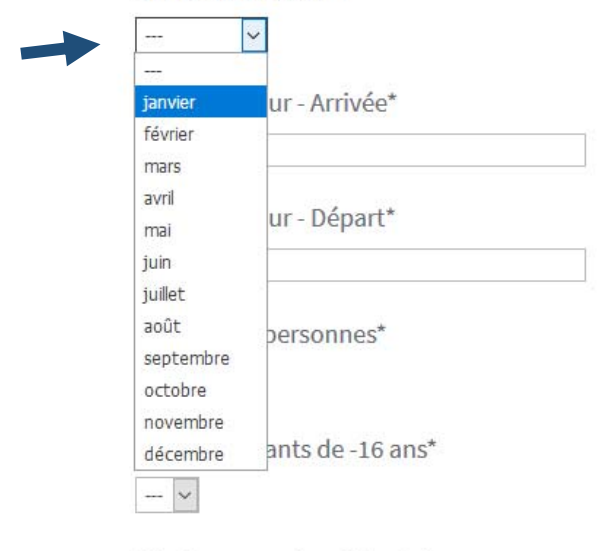

Ajouter une autre période ? oui ○ non ●

Pour remplir les dates arrivée et départ, cliquez dans le champ souhaité et un calendrier s'ouvre, choisissez la date qui correspond à votre arrivée et votre départ.

Déclarez le nombre de personnes en prenant soin de distinguer les personnes de plus de 16 ans et les personnes de moins de 16 ans.

Nombre de personnes\*

2 ~

Nombre enfants de -16 ans\*

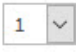

Il se peut que vous soyez venus plusieurs fois dans le même mois, pour cela vous saisissez les dates de votre première visite, puis cliquez sur <u>oui</u> pour <u>ajouter une autre période</u> et vous remplissez de nouveau tous les champs nécessaires.

Ajouter une autre période ?

oui 🔍 non O

Date de séjour - Arrivée\*

18/01/2019

Date de séjour - Départ\*

20/01/2019

Nombre de personnes\*

1 ~

Nombre enfants de -16 ans\*

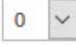

Vous avez la possibilité de saisir jusqu'à 5 périodes pour un même mois.

Cliquez sur Envoyer pour transmettre votre déclaration, lorsque tous les champs obligatoires sont remplis.

Nombre de personnes\*

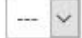

Votre adresse de messagerie\*

| - | ar [ |  |  |
|---|------|--|--|

Un email de confirmation est envoyé sur votre adresse pour confirmer votre saisie.

Ci-dessous un exemple avec les cinq périodes remplies, si vous en saisissez moins les autres resteront vides.

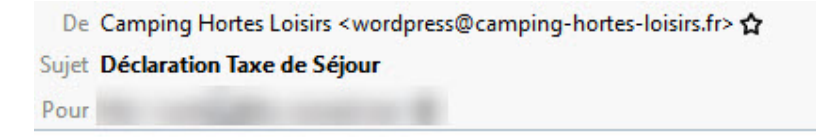

Bonjour,

Votre saisie de Taxe de Séjour a bien été prise en compte et nous vous en remercions. Voici l'accusé de réception de votre déclaration de Taxe de Séjour.

Mobil-Home : MH

Date entrée : 01/01/2019 Date sortie : 03/01/2019 Nombre personnes : 2 Enfants -16 ans : 1

Date entrée : 07/01/2019 Date sortie : 10/01/2019 Nombre personnes : 2 Enfants -16 ans : 0

Date entrée : 14/01/2019 Date sortie : 19/01/2019 Nombre personnes : 2 Enfants -16 ans : 3

Date entrée : 21/01/2019 Date sortie : 23/01/2019 Nombre personnes : 1 Enfants -16 ans : 1

Date entrée : 26/01/2019 Date sortie : 30/01/2019 Nombre personnes : 2 Enfants -16 ans : 4

Cordialement,

Camping Hortes Loisirs.

E-mail automatique envoyé via le formulaire Taxe de Séjour de Camping Hortes Loisirs.

Lors de votre déclaration, ce sont les nuitées passées au camping qui doivent être déclarées.

#### Exemple cas classique :

Si vous déclarez une date d'arrivée le 4 janvier et une date de départ le 6 janvier, vous avez passé deux nuits. Soit la nuit du 4 et la nuit du 5.

#### Exemple cas particulier :

Si vous avez passé deux nuits au camping et que vous êtes arrivés le 30 janvier, n'oubliez pas de saisir votre date de départ au 1<sup>er</sup> février pour comptabiliser vos deux nuits.

Date de séjour - Arrivée\*

30/01/2019

Date de séjour - Départ\*

01/02/2019

Lorsque vous avez terminé votre ou vos saisie(s), cliquez sur <u>Déconnexion</u> située dans la barre latérale droite.

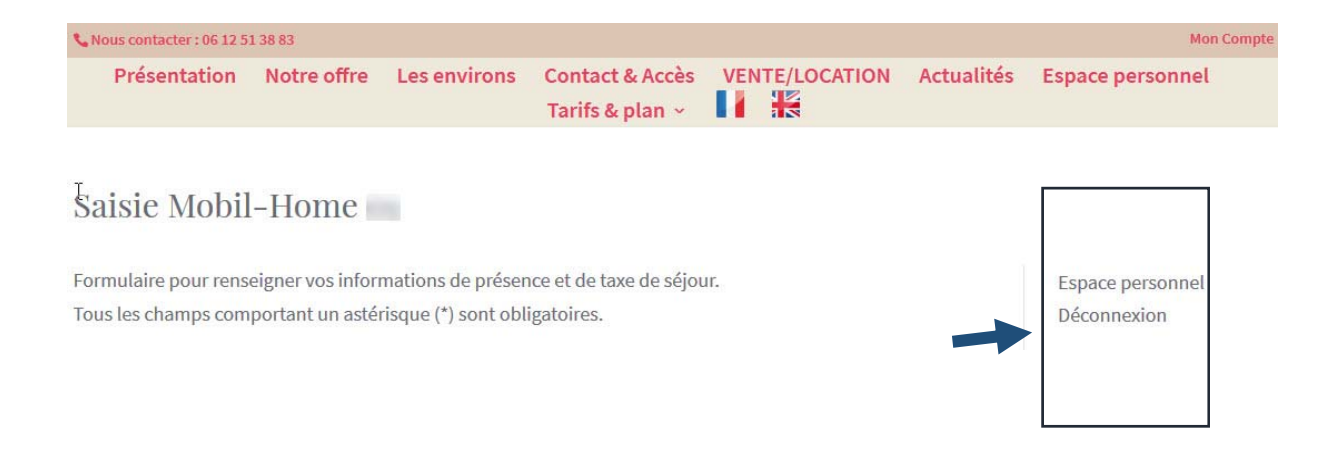

Vous retrouverez ce guide pratique dans votre Espace Personnel.

En cas d'erreur, contactez le Camping Hortes Loisirs.